# IODEP マニュアル

## ≪MOXA E2000 シリーズ≫

### rev 1.0

2013/04/18 株式会社 Javatel

| <b>*/</b> |
|-----------|
| - 7.V     |
| 1         |
|           |

| 目次 しんしょう しんしょう しんしょ しんしょ |
|----------------------------------------------------------------------------------------------------|
| IODEP マニュアル ≪MOXA E2000 シリーズ≫ rev 1.0                                                                                                    |
| 目次                                                                                                    |
| 1 この文書について                                                                                                    |
| 2 変更履歴                                                                                                    |
| 3 ハードウェアの準備                                                                                                    |
| 3.1 MOXA E2000 シリーズの準備                                                                                                    |
| 4 設定ファイルの準備                                                                                                    |
| 5 MOXA デバイス→IODEP7                                                                                                    |
| 5.1 連携デバイスにコマンドを送信するための Click&Go Logic 編集手順7                                                                                                    |
| 5.1.1 MOXA ioAdmin で Click&Go Logic を編集する7                                                                                                    |
| 5.1.2 ロジックを実行する                                                                                                    |
| 6 IODEP→MOXA デバイス9                                                                                                    |
| 6.1 定義ファイル名9                                                                                                    |
| 6.2 実行コマンド詳細                                                                                                    |
| 6.2.1 Moxa E2000 シリーズデバイスへの実行コマンド書式                                                                                                    |

## 1 この文書について

本文書では、IODEP と MOXA E2000 シリーズとの連携方法について記述します。「IODEP\_共通.doc」を先に読んで いることを前提とします。

| 2 | 2 変更履歴 |            |                              |  |  |  |
|---|--------|------------|------------------------------|--|--|--|
|   | 1.0    | 2013/04/18 | マニュアルの文書構成を大幅に見直し。複数ファイルに分割。 |  |  |  |

## 3 ハードウェアの準備

### 3.1 MOXA E2000 シリーズの準備

MOXA E2000 シリーズのデバイスは、LAN 接続(TCP-IP)のみをサポートします。必ず各デバイスに固定の IP アドレ スを割り振った後は、付属の「ioAdmin」ソフトウェアにてマニュアル通りに設定して下さい。 本アプリケーションのための特別な設定は必要ありません。

## 4 設定ファイルの準備

インストールフォルダ C:¥Javatel¥IODEP にある、iodep.ini ファイルをテキストエディタで編集してください。空 行および、行頭が「#」で始まる行は無視されます。

| · · · · · · · · · · · · · · · · · · · |                                           |  |  |
|---------------------------------------|-------------------------------------------|--|--|
| IODEP.moxaHost.1                      | コマンド実行およびコマンド受信する MOXA E2000 シリーズデ        |  |  |
|                                       | バイスの IP アドレスとポート番号を「:」で連結して記述します。         |  |  |
|                                       | ポート番号は常に 502。                             |  |  |
| IODEP.moxaHost.n (nは自然数)              | 同上。ライセンスで許可された数だけ設定できます。                  |  |  |
| IODEP.moxaListenPort                  | MOXA E2000 シリーズの ActiveMessage 受信のために待ち受け |  |  |
|                                       | るポート番号。デフォルト 9000。ファイアウォールでこのポー           |  |  |
|                                       | トへのアクセスを許可しておく必要があります。                    |  |  |

### 5 MOXA デバイス→IODEP

本アプリケーションでは、MOXA E2000 シリーズの「Click&Go Logic」に対応しています。所定の書式でActiveMessage を発行すると、サポートしているデバイスに対してコマンドを実行することができます。 また、この章での Click&Go Logic 編集の前後で、本アプリケーションの再起動は必要ありません。

### 5.1 連携デバイスにコマンドを送信するための Click&Go Logic 編集手順

MOXA ioAdmin ツールにて、デバイスから本アプリケーションにコマンドを送信するための手順について解説します。

#### 5.1.1 MOXA ioAdmin で Click&Go Logic を編集する

1. ioAdmin ユーティリティツールを起動し、ログインして「Click&Go Logic」タブを開きます。(すでにデバイスに セーブしてあるロジックがある場合は画面下部の「Retrieve」で取り込みます。)

| 🚺 MOXA ioAdmin     |     |                    |                                                    |                                                                                   |  |
|--------------------|-----|--------------------|----------------------------------------------------|-----------------------------------------------------------------------------------|--|
|                    | ₽ ₽ | 💌 🔻                |                                                    |                                                                                   |  |
|                    | E   | 2240 - Ac<br>nline | tive Ethernet I/O Server (8AI + 2AO)               | et Emmune Hedata @CErkSSallon: @Watebook 10 Anija Tana 1                          |  |
| ± 4¥ 132,100,10,44 |     | Vame :             |                                                    | Tullingae ohnae 🔥 envine eeks 🛝 wannon 🦷 serine rah                               |  |
|                    | #0  | Enabled            | <pre><li><pre>(AI-1 &gt; 1.000 V)</pre></li></pre> | <then: :<br="">[Send Active Message] AND<br/>[Send Remote Cmd. Set #1 To]</then:> |  |
|                    | #1  | Enabled            | :<br>(AI-1 > 1.000 V)                              | <then> :<br/>(Send Active Message)</then>                                         |  |
|                    | #2  |                    |                                                    |                                                                                   |  |

「Actieve Message Server」ボタンをクリックし、Active Messageの送信先として、本アプリケーションのサービスが稼働するマシンの IP アドレスを設定して「OK」をクリックし、ダイアログを閉じます。ポート番号はエラー!参照元が見つかりません。章の設定ファイルで設定した待ち受けポート番号を指定します。(デフォルト 9000番)

| #  | Destination Address |     | Hessaging Protocol           |
|----|---------------------|-----|------------------------------|
|    | Destinution Address | _ 1 | C UDP                        |
| #1 | 192.168.10.30       |     | @ TCP                        |
| #2 |                     |     |                              |
| #3 |                     |     |                              |
| #4 |                     |     |                              |
| #5 |                     |     | Message Port (TCP/UDP): 9000 |
| #6 |                     |     |                              |
| #7 |                     |     |                              |
| #8 |                     |     | Retry 1º Interval 1º se      |
| #9 |                     | -   |                              |

3. 続いてロジックの編集画面で、「IF」の欄でイベントを発生する条件を設定した後、「THEN」の欄で「Active

Message」を選択し、詳細内容の「編集 📴 …」ボタンをクリックしてメッセージの内容編集ダイアログを開きま

#### 2013 Javatel

す。

| Message Content Settings                                                                                     |                     |
|----------------------------------------------------------------------------------------------------|---------------------|
| Message Content                                                                                              |                     |
| [Execute-Selco] #1 Camera 1, Wait 10s, #1 Layout 33<br>[Execute-Omnicast] #1 Preset 3, Wait 10s, #1 Preset 1 |                     |
| Keyword Lookup Send as HEX (seperated by ',')                                                                | 106 (max chars=200) |
| * Send every sec. (0 = send once)                                                                            | ✔ Ok X Cancel       |

- 4. 「Message Content」として、各行に
  - ・**Omnicast** への実行コマンドの場合は[Execute-Omnicast] から開始して、「IODEP\_共通.doc」<u>の書式</u>に従った コマンド群
  - ・Selcoマルチプレクサへの実行コマンドの場合は[Execute-Selco]から開始して、「IODEP\_SELCO.doc」<u>の書式</u>に従ったコマンド群
  - ・**MOXA E2000** シリーズへの実行コマンドの場合は[Execute-Moxa] から開始して、<u>6.1 章の書式</u>に従ったコマ ンド群
  - ・PELCO スイッチャへの実行コマンドの場合は[Execute-Pelco] から開始して、「IODEP\_PELCO.doc」の書式 に従ったコマンド群
  - ・登録メールアドレスへのメール送信の場合は[Execute-Sendmail] から開始して、「IODEP\_SMTP.doc」<u>の書式</u>に従ったコマンド群

を記述します。

(註) コマンド定義ファイルでは、複数の実行コマンドをタブ文字で連結しましたが、ここではカンマで連結しま す。なお、カンマの前後にスペースを入れることは自由です。

- 5. 「OK」をクリックしてダイアログを閉じ、ロジック編集画面で「OK」をクリックしてロジック編集を完了します。
- 6. 画面下部の「Download」ボタンをクリックしてロジックをデバイスに保存します。

#### 5.1.2 ロジックを実行する

E2000 シリーズに保存したロジックは、条件に一致する入力があれば自動的に実行されます。

## 6 IODEP→MOXA デバイス

### 6.1 定義ファイル名

- コマンド定義ファイルのファイル名は、以下のように決められています。
- ・ ダイコク電機ホールコンピュータから受信したシグナルによって Moxa E2000 シリーズへコマンド実行する定義
  →daikoku-moxa.dbx
- ・ SMTP メール送信の TO アドレスによって Moxa E2000 シリーズへコマンド実行する定義 →smtp-moxa.dbx
- ステラス F-1 監視システムから受信したシグナルによって Moxa E2000 シリーズへコマンド実行する定義
  →daikoku-moxa.dbx

### 6.2 実行コマンド詳細

#### 6.2.1 Moxa E2000 シリーズデバイスへの実行コマンド書式

Moxa E2000 シリーズ用の定義ファイルでは、以下の要素を半角スペースでつなげてコマンドを定義します。

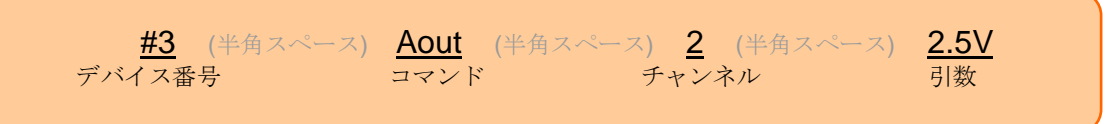

① デバイス番号

Moxa E2000 シリーズのデバイスの番号。アプリケーションの設定ファイル(iodep.ini)で定義された番号を使う。

- ② コマンド大文字小文字は区別しない。下記コマンド一覧を参照。
- ③ チャンネル

Moxa E2000 シリーズのデバイスのチャンネル番号

④ 引数

コマンドの補足情報

アーカイブに daikoku-moxa.dbx.sample を添付します。

#### 表 1 実行コマンド定義の例

| コマンド定義の例       | 解説                                |
|----------------|-----------------------------------|
| #1 Relay 3 1   | デバイス#1 でリレースイッチ3 チャンネルを ON にする    |
| #2 Aout 2 1.5V | デバイス#2 で、アナログ出力 2 チャンネルを 1.5V にする |
| Wait 1s        | 1秒間ウェイト                           |

#### 表 2 コマンド一覧

| コマンド  | デバイス番号 | チャンネル番号 | 引数              | 内容                 |
|-------|--------|---------|-----------------|--------------------|
| Relay | 整数值    | 整数值     | 1(ON)または 0(OFF) | 指定したチャンネルのリレース     |
|       |        |         |                 | イッチを ON または OFF にす |
|       |        |         |                 | る                  |
| Aout  | 整数值    | 整数值     | アナログ出力値。「~V」「~  | 指定したチャンネルのアナログ     |
|       |        |         | mA」もしくは「~%」と指定。 | 出力を任意の値に設定する       |

| 2013 | 3 Javatel |    |    |                 |      |
|------|-----------|----|----|-----------------|------|
|      | Wait      | なし | なし | ミリ秒(末尾にsをつけると秒) | ウェイト |